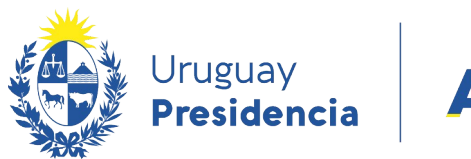

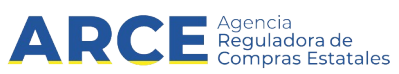

# Sistema de Información de Compras y Contrataciones del Estado (SICE)

## Unidad Administradora Reporte de cantidades ingresadas en CC

### INFORMACIÓN DE INTERÉS

Última actualización: 08-02-2024 Nombre actual del archivo: Reporte de cantidades ingresadas en CC.odt

1

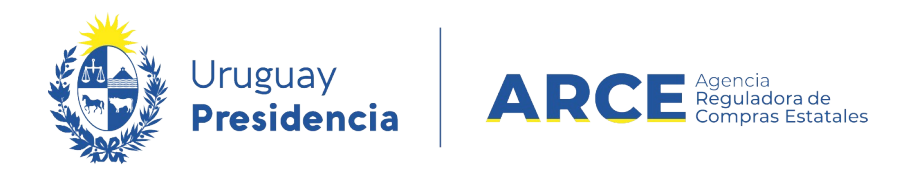

## Tabla de Contenidos

| Ver Demandas de Unidades Miembro                         | 3   |
|----------------------------------------------------------|-----|
| Ver el Pedido                                            | 9   |
| Visualizar el Ingreso de Cantidades por Unidad de Compra | .11 |

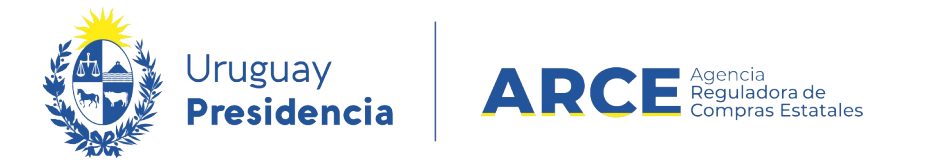

#### Ver Demandas de Unidades Miembro

Para obtener un listado con las cantidades que hicieron cada Unidad miembro con

respecto a un pedido:

1. Ingrese a SICE a través de <u>https://www.comprasestatales.gub.uy/sice/</u>, con su usuario y

contraseña:

| Uruguay Presidencia ARCE Commentation de Co                                                                                 | npras y Contrataciones Estatales                                                                                         |                                                                                                    |
|----------------------------------------------------------------------------------------------------|----------------------------------------------------------------------------------------------------|----------------------------------------------------------------------------------------------------|
|                                                                                                    | Ingreso al sistema Usuario Contraseña Contraseña Ingresar A Ovidi su contraseña / Solichar contraseña Postologuar contra |                                                                                                    |
| Agencia Reguladora de Compras Estatales<br>Atención a funcionarias: Estatales (2004 5500 Lunes a domingo de 800 a 21:00 hr. |                                                                                                    | So Construction of the Construction of the Con |

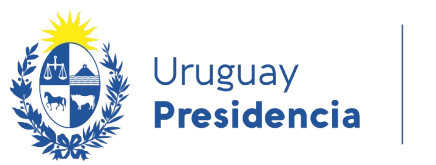

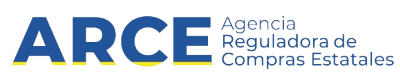

2. Aparecerá una pantalla como la siguiente:

| Archivo                                                                   | Operación | Consulta | Mantenimiento | Ayuda       | Usuario:                    | Perfil: develop                 |  |
|---------------------------------------------------------------------------|-----------|----------|---------------|-------------|-----------------------------|---------------------------------|--|
| Búsqueda de compras<br>Ingrese el criterio de búsqueda y presione buscar. |           |          |               |             |                             |                                 |  |
| Ов                                                                        | uscar Com | aras Com |               | r Compras C | entralizadas o Convenios Ma | arco 🖲 Buscar Todas las Compras |  |

|                     |                         | us ( |                           |                             |
|---------------------|-------------------------|------|---------------------------|-----------------------------|
| Inciso              | (Todas las Asignadas)   |      | ▼                         |                             |
| Unidad Ejecutora    | (Todas las Asignadas) 🔽 |      |                           | UAC (Todas las Asignadas) 🗸 |
| Unidad de Compra    | (Todas las Asignadas) 🔽 |      |                           |                             |
| Tipo Compra         | Fodos)                  | ~    | Nro. Compra               | Año Compra                  |
| Nro Ampliación      |                         |      | Fondo Rotatorio (Todos) 🗸 | Año Fiscal 2015 🗸           |
| Estado (T           | Todos) 🗸                |      |                           |                             |
| Buscar Descargar fo | ormato Excel (xls).     |      |                           |                             |

| <u>Unidad de Compra</u> | <u>Tipo Compra</u> | <u>Nro. Compra</u> | <u>Año Compra</u> | <u>Nro</u><br><u>Ampliación</u> | <u>Fondo</u><br><u>Rotatorio</u> | <u>Año</u><br><u>Fiscal</u> | <u>Estado</u> | <u>Objeto de la</u><br><u>Compra</u> |
|-------------------------|--------------------|--------------------|-------------------|---------------------------------|----------------------------------|-----------------------------|---------------|--------------------------------------|
|                         |                    |                    |                   |                                 |                                  |                             |               |                                      |

3.

4.

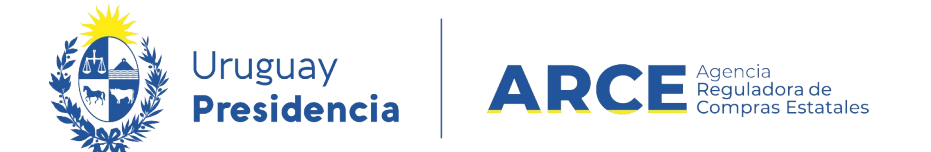

5. Seleccione del menú Operación, Compras Centralizadas y luego Buscar Pedidos:

| Archivo    | Operación           | Consulta        | Mantenimiento  | Planes Anuale | s Ayuda     | Usuario: Rosana   |
|------------|---------------------|-----------------|----------------|---------------|-------------|-------------------|
|            | Compras Cent        | ralizadas       | ▶┌──           | ta Pedido     |             |                   |
| Búsau      | Buscar Artículo     | os/Servicios/Ob | ras Bu         | uscar Pedidos |             |                   |
| Ingrese el | Buscar Ficha T      | 'écnica         |                |               |             |                   |
| ingrese er | Gestionar Ped       | dos             |                |               |             |                   |
|            | Buscar Pedido       | 5               |                |               |             |                   |
|            | Alta Compra         |                 |                |               |             |                   |
| — В        | Alta Convenio Marco |                 |                | ar Compras (  | Centralizad | as o Convenios Ma |
|            | Buscar Compr        | 95              |                |               |             |                   |
|            | Buscar Órdene       | es de Compra    |                | _             |             |                   |
| Inciso     | Buscar Facture      | 15              |                | •             |             |                   |
| Unidad     | Ejecutora           | (Todas las      | s Asignadas) 🔻 |               |             |                   |
| Unidad     | de Compr            | a (Todas las    | s Asignadas) 🔻 |               |             |                   |
| Tipo Co    | ompra               | (Todos)         |                | •             | Nro. Comp   | ora               |
| Nro An     | pliación            |                 |                |               | Fondo Rot   | atorio (Todos) ▼  |
| Estado     | [                   | (Todos)         |                | •             |             |                   |

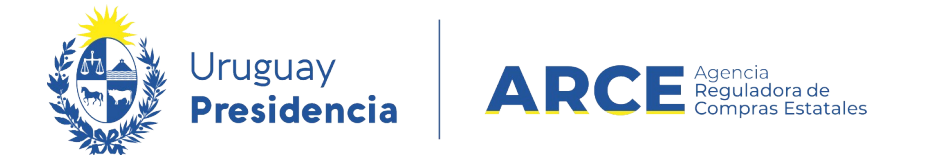

Aparecerá una pantalla con información similar a la siguiente:

| 4.                                                                                                |                      |               |  |  |  |  |  |  |  |
|---------------------------------------------------------------------------------------------------|----------------------|---------------|--|--|--|--|--|--|--|
| Búsqueda de pedidos de compras centralizadas<br>ngrese el criterio de búsqueda y presione buscar. |                      |               |  |  |  |  |  |  |  |
| UAC (Todas las asignadas) ▼<br>Descripción                                                        |                      |               |  |  |  |  |  |  |  |
| Fecha Ingreso: Desde: 07/08/2018                                                                  | 07/08/2019           |               |  |  |  |  |  |  |  |
| Estado (Todos)                                                                                    |                      |               |  |  |  |  |  |  |  |
| Buscar Descargar formato Excel (xls)                                                              |                      |               |  |  |  |  |  |  |  |
| Descripción                                                                                       | <u>Fecha Ingreso</u> | <u>Estado</u> |  |  |  |  |  |  |  |

- 5. Complete los parámetros de búsqueda:
- En **UAC** indique la Unidad Administradora de la Compra
- En Descripción indique el nombre del pedido. Podrá utilizar el comodín % de la forma que se explica:
  - Si ingresa %palabra la búsqueda devolverá los resultados que terminan en palabra
  - Si ingresa palabra% la búsqueda devolverá los resultados que empiezan con palabra
  - Si ingresa %palabra% la búsqueda devolverá los resultados que contengan palabra
- En Fecha Ingreso indique el rango de fechas en que se ingresó el pedido. En el campo
   Desde indique la fecha menor y en el campo Hasta la mayor.
- En **Estado** indique el estado del pedido

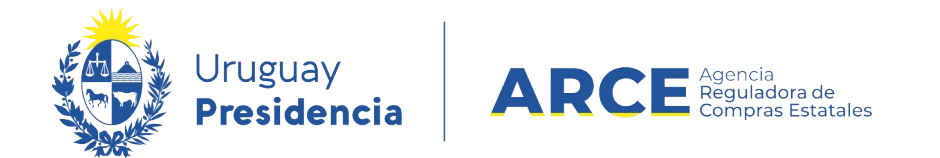

6. Haga clic en **Buscar**. Aparecerán los resultados listados debajo:

Búsqueda de pedidos de compras centralizadas Ingrese el criterio de búsqueda y presione buscar.

| UAC (Todas las asignadas) ▼<br>Descripción %cC                             |                                                                                                    |                      |                   |                     |                                      |  |  |  |  |  |
|----------------------------------------------------------------------------|----------------------------------------------------------------------------------------------------|----------------------|-------------------|---------------------|--------------------------------------|--|--|--|--|--|
| Fecha Ingreso: Desde:         17/12/2019         Hasta:         17/12/2020 |                                                                                                    |                      |                   |                     |                                      |  |  |  |  |  |
| Estado (Todos)                                                             |                                                                                                    |                      |                   |                     |                                      |  |  |  |  |  |
| Buscar Desc                                                                | argar formato Excel (xls)                                                                                    |                      |                   |                     |                                      |  |  |  |  |  |
| Resultados Encon<br>Total de Páginas:                                      | trados: 3 Visualizando: 1 a 3<br>1 Pagina Actual: 1                                                          |                      |                   | 50 líneas por págir | ia 🗲                                 |  |  |  |  |  |
|                                                                            | Descripción                                                                                                  | <u>Fecha Ingreso</u> | <u>Estado</u>     | UAC                 | Tipo Compra                          |  |  |  |  |  |
| • 🔨                                                                        | CCUA4UE                                                                                                    | 05/06/2020           | Pedido finalizado | UCAMAE              | Licitación Abreviada / Acuerdo Marco |  |  |  |  |  |
| • 🔞                                                                        | DIRECCION GRAL. DE SECRETARIA                                                                                | 18/08/2020           | Pedido en proceso | UCC MINTUR          |                                      |  |  |  |  |  |
| • 😢                                                                        | Pedido CC                                                                                                    | 17/12/2020           | Pedido preparado  | UCAMAE              |                                      |  |  |  |  |  |
| Resultados Encont<br>Total de Páginas: 1<br>Eliminar Ap                    | Isultados Encontrados: 3 Visualizando: 1 a 3 Isulai de Página Adtual: 1 S0 líneas por página (Cambiar Estado |                      |                   |                     |                                      |  |  |  |  |  |

7. Haga clic sobre el ícono amarillo a la izquierda de la línea del pedido que quiere trabajar.

Obtendrá una pantalla del menú similar a la siguiente:

#### Selección de Operación Seleccione la Operación que desea ejecutar <u>Historial pedido</u> <u>Modificar pedido</u> Ver Cantidades Ingresadas <u>Ver Pedido</u> <u>Estado del Ingreso de Cantidades</u>

<< Atrás Operaciones de Unidades Miembro

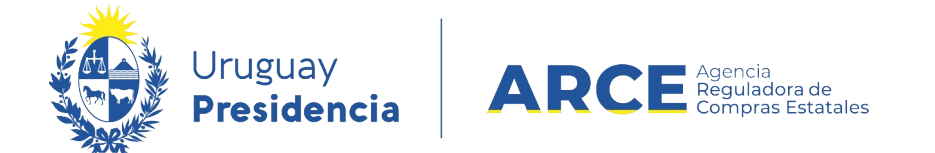

8. Haga clic en Ver Cantidades Ingresadas. Aparecerá una pantalla similar a la siguiente:

| Ver Cantida            | des Ingresadas                               | _                     |          |        |          |        |  |  |  |  |
|------------------------|----------------------------------------------|-----------------------|----------|--------|----------|--------|--|--|--|--|
| 📄 Detallado p          | or Unidad de Compra                          | (Todas las Asignadas) |          |        |          |        |  |  |  |  |
| Estado ingreso (Todos) |                                              |                       |          |        |          |        |  |  |  |  |
| Filtrar                |                                              |                       |          |        |          |        |  |  |  |  |
| Ver Códigos (          | del Catálogo <u>Descargar f</u>              | formato Excel (xls).  |          |        |          |        |  |  |  |  |
| Nro. Item              | Cód. Artículo                                | Artículo              | Cantidad | Unidad | Variante | Medida |  |  |  |  |
| 1                      | 174                                          | MARGARINA VEGETAL     | 100      | KG     |          |        |  |  |  |  |
| Resultados por Página  | Resultados por Página 50 🔄 🗆 Todos los ítems |                       |          |        |          |        |  |  |  |  |
| << Atrás               |                                              |                       |          |        |          |        |  |  |  |  |

Puede ver el detalle por unidad de compra marcando la casilla de verificación a la izquierda del campo **Detallado por Unidad de Compra** y haciendo clic en el botón **Filtrar**. También puede filtrar por estado del ingreso seleccionando *Pedidos en proceso* o *Pedido* preparado y haciendo clic en el botón **Filtrar**.

- Si selecciona la casilla de verificación Ver Códigos del Catálogo, aparecerán en el listado los códigos que le corresponde a los datos que se están visualizando.
- 10. Después de obtener el listado requerido, si quiere guardarlo con formato Microsoft Excel, haga clic en **Descargar formato Excel (xls)**, aparecerá una ventana con el listado en el formato Excel, podrá utilizarlo directamente o guardarlo en el disco para luego procesar.

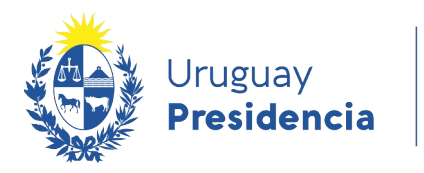

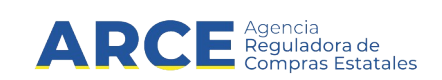

#### Ver el Pedido

Para obtener el detalle del armado del pedido en pantalla o para descargarlo en formato

Microsoft Excel siga los siguientes pasos:

1. Ingrese a SICE como se indica en los pasos 1 a 6 del capítulo Ver demandas de

unidades miembro. Obtendrá una pantalla similar a la siguiente:

Selección de Operación Seleccione la Operación que desea ejecutar <u>Historial pedido</u> <u>Modificar pedido</u> <u>Ver Cantidades Ingresadas</u> <u>Ver Pedido</u> <u>Estado del Ingreso de Cantidades</u> << Atrás Operaciones de Unidades Miembro

2. Haga clic en Ver Pedido. Obtendrá una pantalla con información similar a la siguiente:

| ver Pedido                                   |                                  |                   |     |        |          |                 |                 |  |  |
|----------------------------------------------|----------------------------------|-------------------|-----|--------|----------|-----------------|-----------------|--|--|
| 🔲 Ver Códigos d                              | el Catálogo <u>Descargar for</u> | mato Excel (xls). |     |        |          |                 |                 |  |  |
| Nro. Item                                    | Cód. Artículo                    | Artícu            | llo | Unidad | Variante | Medida Variante | Unidad Variante |  |  |
| 1                                            | 174                              | MARGARINA VEGETAL |     | KG     |          |                 |                 |  |  |
| Resultados por Página 50 🔄 🗖 Todos los ítems |                                  |                   |     |        |          |                 |                 |  |  |
| << Atrás                                     |                                  |                   |     |        |          |                 |                 |  |  |

- Si le es necesario, active la casilla Ver Códigos del Catálogo para que en el detalle aparezcan los códigos de catálogo que le corresponde a cada columna que se esta visualizando.
- 4. Si desea descargar a un archivo Microsoft Excel el listado, haga clic en Descargar

formato Excel (xls).

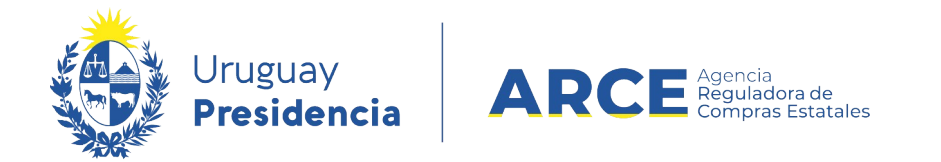

5. Finalmente para salir de esta opción haga clic en el botón **<<Atrás**.

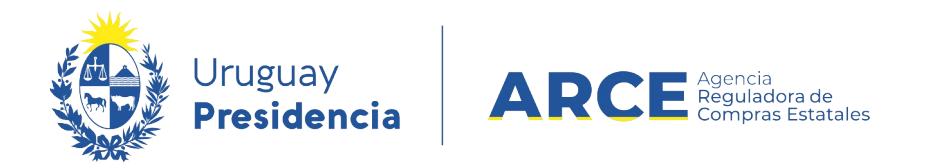

#### Visualizar el Ingreso de Cantidades por Unidad de Compra

Para obtener un listado con las unidades que han cargado el pedido y saber el estado

en que se encuentran:

1. Ingrese a SICE como se indica en los pasos 1 a 6 del capítulo Ver demandas de

unidades miembro. Obtendrá una pantalla similar a la siguiente:

Selección de Operación Seleccione la Operación que desea ejecutar

<u>Historial pedido</u> <u>Modificar pedido</u> <u>Ver Cantidades Ingresadas</u> <u>Ver Pedido</u> <u>Estado del Ingreso de Cantidades</u>

<< Atrás

Operaciones de Unidades Miembro

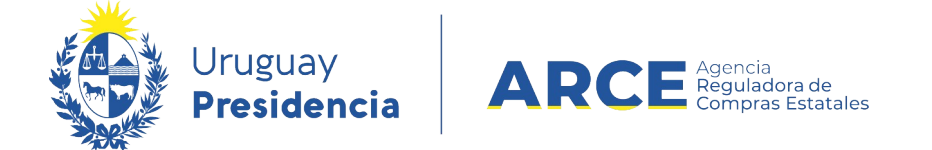

2. Haga clic en **Estado del Ingreso de Cantidades**. Obtendrá una pantalla con

información similar a la siguiente, con el detalle correspondiente:

| Descripción del P<br>UAC         | edido Compra de alimentos<br>UCC Presidencia | Fecha 07/08 | 8/2019 Estado Pedido preparado                              |                  |                   |                  |          |  |  |  |  |
|----------------------------------|----------------------------------------------|-------------|-------------------------------------------------------------|------------------|-------------------|------------------|----------|--|--|--|--|
| Estado del Ingreso de Cantidades |                                              |             |                                                             |                  |                   |                  |          |  |  |  |  |
| ld. Inciso                       | Inciso                                       | ld. UE      | Unidad Ejecutora                                            | Unidad de Compra | Estado Ingreso    | Fecha Ingreso    | Usuario  |  |  |  |  |
| 2                                | Presidencia de la Republica                  | 1           | Presidencia de la República y Unidades Dependientes         | Compras          | Pedido preparado  | 02/09/2019 15:37 | 34330627 |  |  |  |  |
| 2                                | Presidencia de la Republica                  | 7           | Instituto Nacional de EstadÍstica                           | Compras          | Pedido en proceso | 30/08/2019 11:26 | 39982122 |  |  |  |  |
| 2                                | Presidencia de la Republica                  | 8           | Oficina Nacional del Servicio Civil                         | Compras          | Pedido preparado  | 02/09/2019 15:38 | 34330627 |  |  |  |  |
| 2                                | Presidencia de la Republica                  | 10          | Agen.p/Des.del Gob.de Gest.Electr.y Soc.Inform.y del Conoc. | AGESIC           | Pedido preparado  | 02/09/2019 15:38 | 34330627 |  |  |  |  |
| << Atrás                         |                                              |             |                                                             |                  |                   |                  |          |  |  |  |  |

**NOTA**: Estado Ingreso, recuerde que si arma la compra los pedidos en proceso no serán

tenidos en cuenta, por lo que sólo se consolidarán los pedidos preparados.